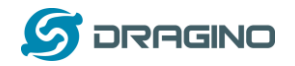

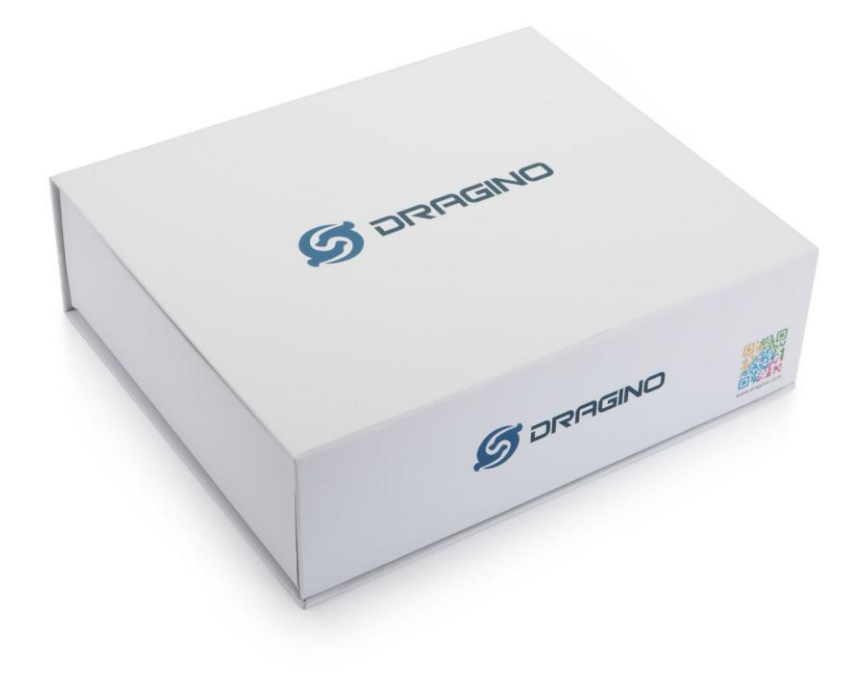

# **Connection Instruction to Ubidot**

Document Version: 1.0

Firmware Version: LG02\_LG08—v5.1.15

# For products: LG01-N, OLG01-N, LG02, OLG02

| Version | Description | Date        |
|---------|-------------|-------------|
| 1.0     | Release     | 2019-Feb-14 |
|         |             |             |

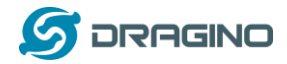

# Contents

| Example : Te                                   | st MQTT with Ubidot IoT Server3                                                                                                    |
|------------------------------------------------|----------------------------------------------------------------------------------------------------|
| 1.1 Турс                                       | blogy and Data Flow                                                                                                    |
| 1.2 Prep                                       | pare Hardware and Software4                                                                                                    |
| 1.3 Prep                                       | pare Software for End Node                                                                                                    |
| 1.3.1                                          | Install Arduino IDE and CH340 driver4                                                                                                    |
| 1.3.2                                          | Install LoRa Library for Arduino5                                                                                                    |
| 1.4 Prep                                       | pare for LG01-N Gateway6                                                                                                    |
| 1.4.1                                          | Configure LG01-N for internet connection6                                                                                                    |
| 1.4.2                                          | Download putty tool to access LG01-N via SSH9                                                                                                    |
| 1.5 Crea                                       | te devices in Ubidots                                                                                                    |
| 1.6 Sim                                        | ulate MQTT uplink via PC's MQTT tool12                                                                                                    |
| 1.7 Try I                                      | MQTT Publish with LG01-N Linux command13                                                                                                    |
| 1.8 Con                                        | figure LG01-N Gateway14                                                                                                    |
| 1.8.1                                          | Publish Logic14                                                                                                    |
| 1.8.2                                          | Configure LG01-N's Radio frequency15                                                                                                    |
| 1.9 Crea                                       | ate LoRa Shield End Node16                                                                                                    |
| 1.9.1                                          | Hardware Connection                                                                                                    |
| 1.9.2                                          | Test with uplink17                                                                                                    |
| 1.9.3                                          | Test with interrupt by flame detect                                                                                                    |
|                                                |                                                                                                    |
| 1.10 C                                         | Create LoRa GPS Shield End Node20                                                                                                    |
| 1.10 C<br>1.10.1                               | Create LoRa GPS Shield End Node                                                                                                    |
| 1.10 C<br>1.10.1<br>1.10.2                     | Create LoRa GPS Shield End Node                                                                                                    |
| 1.10 C<br>1.10.1<br>1.10.2<br>1.10.3           | Create LoRa GPS Shield End Node       20         Hardware Connection       20         Test with uplink       20         Create Map Widgets in Ubidots       22                                                  |
| 1.10 C<br>1.10.1<br>1.10.2<br>1.10.3<br>1.10.4 | Create LoRa GPS Shield End Node       20         Hardware Connection       20         Test with uplink       20         Create Map Widgets in Ubidots       22         Moving LoRa GPS-shield outdoors       24 |

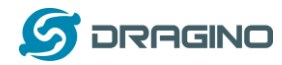

## Example : Test MQTT with Ubidot IoT Server

This example describes how to use LG01-N, LoRa Shield & LoRa GPS Shield to set up a LoRa network and connect it to <u>Ubidots IoT Server</u>.

#### 1.1 Typology and Data Flow

The network topology and dataflow for the example is as below:

### **Topology for Ubidots Connection:**

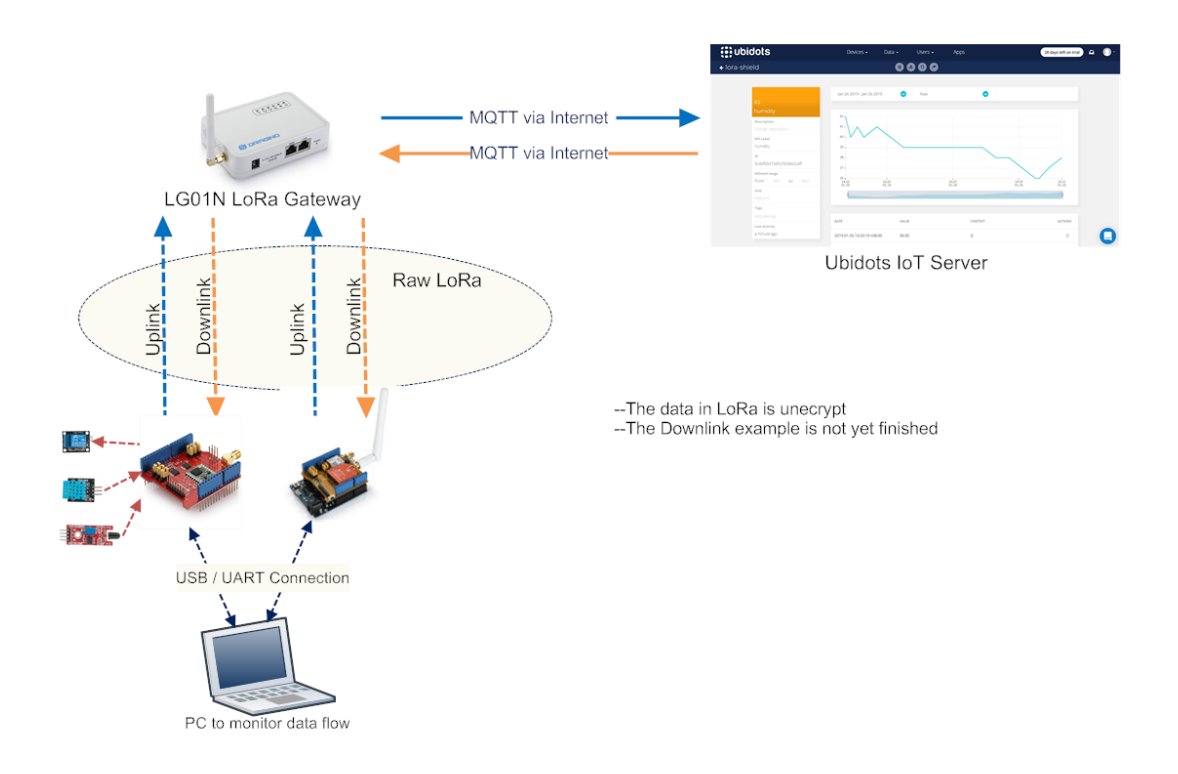

In next section we will start to configure for this example.

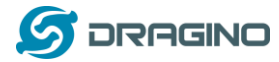

#### 1.2 Prepare Hardware and Software

In the tutorial, there are two LoRa End Node, they are LoRa Shield + UNO and LoRa/GPS Shield + UNO. Both of them use Arduino UNO as MCU to control the LoRa transceiver.

We need to program the Arduino UNO during our testing to support the required functions for end nodes. To finish this, we need to install some software and library first.

#### 1.3 Prepare Software for End Node

#### 1.3.1 Install Arduino IDE and CH340 driver

First download and install Arduino IDE. This is the tool to program the Arduino UNO.

The Arduino UNO in the kit is clone version and is equipped with CH340 USB to UART chip. We need to install CH340 driver in the PC to let the Arduino IDE program it via USB. If we successful install the driver, a com port will show in the system device manager:

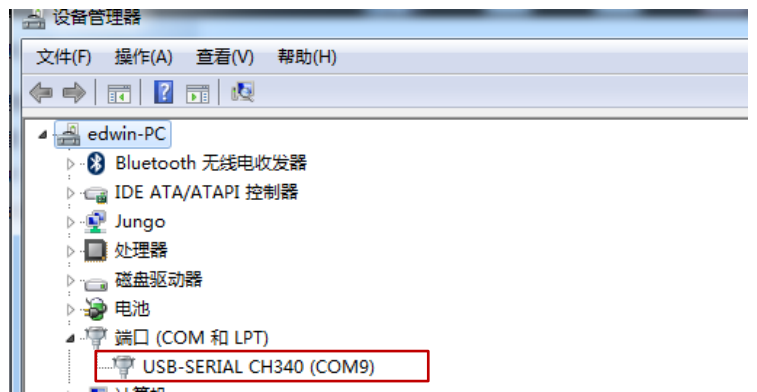

After install the driver, start Arduino and we will be able to use the board Arduino UNO and corresponding COM port to program UNO now.

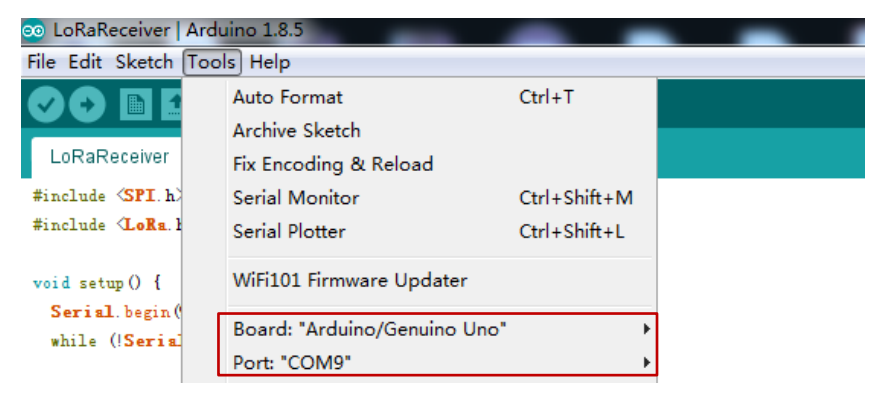

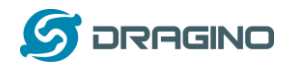

We can enable compilation and upload in Arduino  $\rightarrow$  File  $\rightarrow$  Preference. This will help us in debug.

| 👓 LoRaReceiv                                                                   | er   Arduino 1.8.5          |                                                 |
|--------------------------------------------------------------------------------|-----------------------------|-------------------------------------------------|
| File Edit Ske                                                                  | Preferences                 |                                                 |
| 00 🗈                                                                           | Settings Network            |                                                 |
| LoRaReceiv                                                                     | Sketchbook location:        |                                                 |
| #include <sp:< th=""><th>C:\Users\edwin\Documents\Ar</th><th>duino</th></sp:<> | C:\Users\edwin\Documents\Ar | duino                                           |
| #include (Lol                                                                  | Editor language:            | English (English)                               |
| void setup()                                                                   | Editor font size:           | 12                                              |
| Serial.beg                                                                     | Interface scale:            | Automatic 100 🗘 🌾 (requires restart of Arduino) |
| while (! <mark>Se</mark> :                                                     | Show verbose output during: | 🔽 compilation 👿 upload                          |
|                                                                                |                             |                                                 |

## 1.3.2 Install LoRa Library for Arduino

In our examples, we will use two different LoRa libraries for End Node to build different type of LoRa network. They are:

- Arduino-LMIC : LoRaWAN library to configure the End node as a standard LoRaWAN end node.
- LoRa-raw: This is a simple library for LoRa transmit & receive, all data transfer without ID control, encryption. If user wants to develop a LoRa network with private LoRa protocol, he can modify base on this Library.

We also need to install some libraries to connect to different sensors:

- > <u>DHTlib</u>: This is the library to use DHT11 temperature & humidity sensor.
- > <u>TinyGPS</u>: Library for LoRa GPS Shield to get the GPS data.

Download all above libraries and put them in the Arduino  $\rightarrow$  Libraries directory

| rare 🕨 arduino-1.8.5 | windows | ▶ arduino-1.8.5 ▶ libraries ▶ | ▼ <b>4</b> 搜索 libraries |     |        |
|----------------------|---------|-------------------------------|-------------------------|-----|--------|
| 包含到库中 ▼ 5            | 共享 ▼    | 新建文件夹                         |                         |     | ≣≡ ▼ [ |
|                      | *       | 名称                            | 修改日期                    | 类型  | 大小     |
| ire                  |         | 퉬 Adafruit_Circuit_Playground | 2017/7/18 23:21         | 文件夹 |        |
|                      |         | 퉬 arduino-Imic                | 2018/12/28 20:16        | 文件夹 |        |
|                      |         | 퉬 arduino-LoRa-master         | 2018/11/12 20:58        | 文件夹 |        |
|                      |         | 퉬 Bridge                      | 2016/8/25 17:20         | 文件夹 |        |
| 件                    | E       | 퉬 Esplora                     | 2015/5/20 17:10         | 文件夹 |        |
| ne                   |         | 퉬 Ethernet                    | 2017/10/2 15:37         | 文件夹 |        |
|                      |         | 퉬 Firmata                     | 2017/3/19 0:47          | 文件夹 |        |

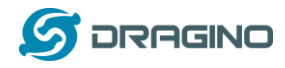

#### 1.4 Prepare for LG01-N Gateway

In LoRa IoT Kit v2, we use LG01-N as LoRa Gateway. Unlike LG01-P in v1 kit, the LG01-N has its own LoRa utility and not need to program it via Arduino. Since we need to connect to Internet IoT Server, we need to configure the LG01-N to have internet access.

#### 1.4.1 Configure LG01-N for internet connection.

Below steps show how to set up LG01-N to use WiFi for internet access.

#### Step1:

Connect PC to LG01-N's LAN port via RJ45 cable and set up PC Ethernet port to DHCP. PC will then get IP from LG01-N. The ip range is 10.130.1.xx Use browser to access the LG01-N via IP 10.130.1.1. (Recommend use Chrome here)

#### Step2:

Open a browser in the laptop and type http://10.130.1.1/cgi-bin/luci/admin User will see the login interface of LG01-N. The account for Web Login is: User Name: root Password: dragino 🖉 dragino-168cb0 - LuCI 🗙 ← → C 🗋 10.130.1.1/cgi-bin/luci/admin dragino-168cb0 Authorization Required Please enter your username and password. root Username root Password ..... dragino 🖸 Login 🛛 🙆 Reset DRAGINO TECHNOLOGY CO., LIMITED

#### Step3:

In network -> Wireless, select radio0 interface and scan.

| dragino-1b8288        | Status - System - Network - Service -                                              |         |      | AUTO REFRESH ON |
|-----------------------|------------------------------------------------------------------------------------|---------|------|-----------------|
| radio0: Master "dragi | no-1b8288"                                                                         |         |      |                 |
| Wireless Ov           | erview                                                                             |         |      |                 |
| 👳 radio0              | Generic MAC80211 802.11bgn<br>Channel: 11 (2.462 GHz)   Bitrate: ? Mbit/s          | Restart | Scan | Add             |
| 0%                    | SSID: dragino-1b8288   Mode: Master<br>BSSID: A8:40:41:1B:82:88   Encryption: None | Disable | Edit | Remove          |

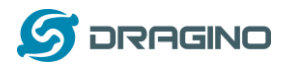

#### Step4:

Select the wireless AP and join the wifi network:

| dragino-1b82                                                     | 88 Status <del>-</del>                                    |                                                                                                    |                               |                                                                 |                                                                           | AUTO REFRESH ON                   |
|------------------------------------------------------------------|-----------------------------------------------------------|----------------------------------------------------------------------------------------------------|-------------------------------|-----------------------------------------------------------------|---------------------------------------------------------------------------|-----------------------------------|
| Join Netwo                                                       | ork: Wirel                                                | ess Scan                                                                                                    |                               |                                                                 |                                                                           |                                   |
| Signal S                                                         | SID                                                       | Channel                                                                                                    | Mode                          | BSSID                                                           | Encryption                                                                |                                   |
| <u> </u>                                                         | Iragino-office                                            | 8                                                                                                    | Master                        | 50:64:2B:1A:B8:4D                                               | mixed WPA/WPA2 - PSK                                                      | Join Network                      |
| 🚮 84% C                                                          | ChinaNet-gLnb                                             | 2                                                                                                    | Master                        | A4:29:40:66:F4:E7                                               | mixed WPA/WPA2 - PSK                                                      | Join Network                      |
|                                                                  |                                                           |                                                                                                    |                               |                                                                 |                                                                           |                                   |
| dragino-1b828                                                    | 8 Status <del>-</del>                                     | System - Net                                                                                                    | work <del>-</del> Se          | ervice - Logout                                                 |                                                                           |                                   |
| Joining Net<br>Replace wireless con<br>WPA pa<br>Name of the new | twork: "d<br>figuration<br>assphrase<br>v network<br>or T | ragino-off                                                                                                    | delete the e                  | existing networks from thi<br>)<br>y here.<br>2, a-z, 0-9 and _ | s radio.                                                                  |                                   |
| Create / Assign fire                                             | wall-zone war<br>@ C<br>z                                 | wan:      wan:      w | zone you wa<br>reate field to | ant to assign to this interf<br>define a new zone and a         | ace. Select <i>unspecified</i> to remove t<br>attach the interface to it. | the interface from the associated |
| Back to scan res                                                 | sults                                                     |                                                                                                    |                               |                                                                 |                                                                           | Submit                            |

#### Step5:

In network->wireless page, disable WiFi AP network. Notice: After doing that, you will lose connection if your computer connects to the LG01-N via its WiFi network.

| dragino-1b82       | 88 Status - System -                                   | Network - Service                    | - Logout           | UNSAVE  | D CHANGES: 13 | AUTO REFRESH ON |
|--------------------|--------------------------------------------------------|--------------------------------------|--------------------|---------|---------------|-----------------|
| radio0: Master "dr | agino-1b8288"                                          |                                      |                    |         |               |                 |
| Wireless C         | verview                                                |                                      |                    |         |               |                 |
| 👳 radio0           | Generic MAC80211 8<br>Channel: 11 (2.462 GHz)          | <b>02.11bgn</b><br>Bitrate: ? Mbit/s |                    | Restart | Scan          | Add             |
| 0%                 | SSID: dragino-1b8288   Mo<br>BSSID: A8:40:41:1B:82:88  | ode: Master<br>  Encryption: None    | (                  | Disable | Edit          | Remove          |
| 0%                 | SSID: dragino-office   Mod<br>BSSID: 50:64:2B:1A:B8:4E | e: Client<br>)   Encryption: -       |                    | Disable | Edit          | Remove          |
| Associated         | d Stations                                             |                                      |                    |         |               |                 |
| Network            | MAC-Address                                            | Host                                 | Signal / Noise     | RX R    | ate / TX Rate |                 |
|                    |                                                        | No infe                              | ormation available |         |               |                 |

(Note: make sure click the Save & Apply after configure)

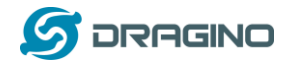

After successful associate, the WiFi network interface can be seen in the same page and see LG01-N get the ip from the uplink router.

| dragino-1b8288 Status -         |                                                                                                    |              | AUTO REFRESH ON |
|---------------------------------|----------------------------------------------------------------------------------------------------|--------------|-----------------|
| WAN WWAN LAN                    |                                                                                                    |              |                 |
| Interfaces                      |                                                                                                    |              |                 |
| LAN<br>夏河 (是 亲)<br>br-lan       | Protocol: Static address<br>Uptime: 2h 0m 4s<br>MAC: A8:40:41:1B:82:8B<br>RX: 1.40 MB (13346 Pkts.)<br>TX: 2.79 MB (10321 Pkts.)<br>IPv4: 10.130.1.1/24 | Restart Stop | Edit Delete     |
| WAN<br>eth1                     | Protocol: DHCP client<br>MAC: A8:40:41:1B:82:8A<br>RX: 4.30 MB (51840 Pkts.)<br>TX: 55.77 KB (429 Pkts.)                                                | Restart Stop | Edit Delete     |
| WWAN<br>Client "dragino-office" | Protocol: DHCP client<br>Uptime: 0h 6m 6s<br>MAC: A8:40:41:1B:82:88<br>RX: 549:38 KB (5659 Pkts.)<br>TX: 14:90 KB (94 Pkts.)<br>IPv4: 10.130.2.169/24   | Restart Stop | Edit Delete     |
| Add new interface               |                                                                                                    |              |                 |
|                                 |                                                                                                    | Save & App   | oly Save Reset  |

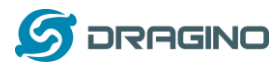

#### 1.4.2 Download putty tool to access LG01-N via SSH

It will be helpful to see the LG01-N inside Linux system to understand the data flow and debug.

User can access to the Linux console via SSH protocol. Make sure your PC and the LG01-N is in the same network, then use a SSH tool (such as <u>putty</u>) to access it. Below are screenshots:

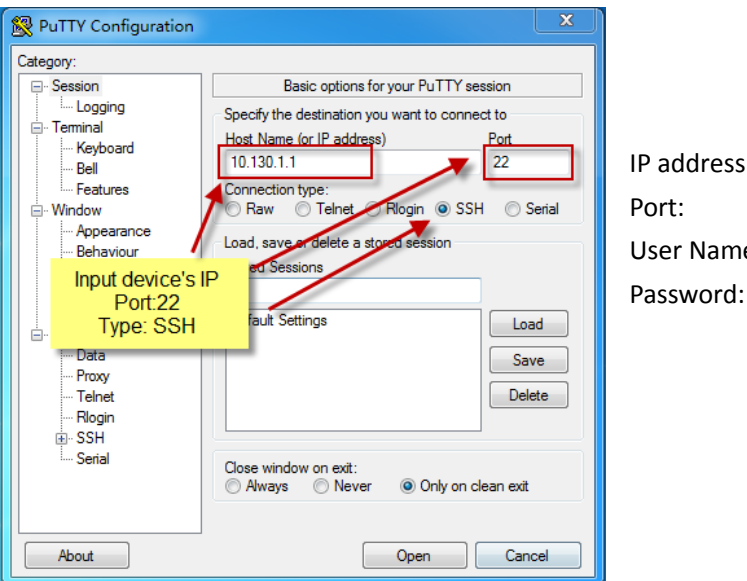

| IP address: | IP address of LG01-N |
|-------------|----------------------|
| Port:       | 22                   |
| User Name:  | root                 |
| Password:   | dragino (default)    |

After log in, you will be in the Linux console and can input commands here.

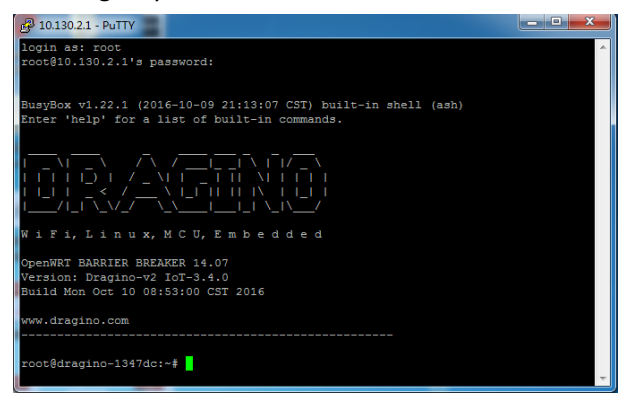

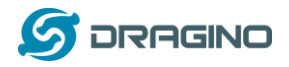

### 1.5 Create devices in Ubidots

Step 1: Log in Ubidots and create a device.

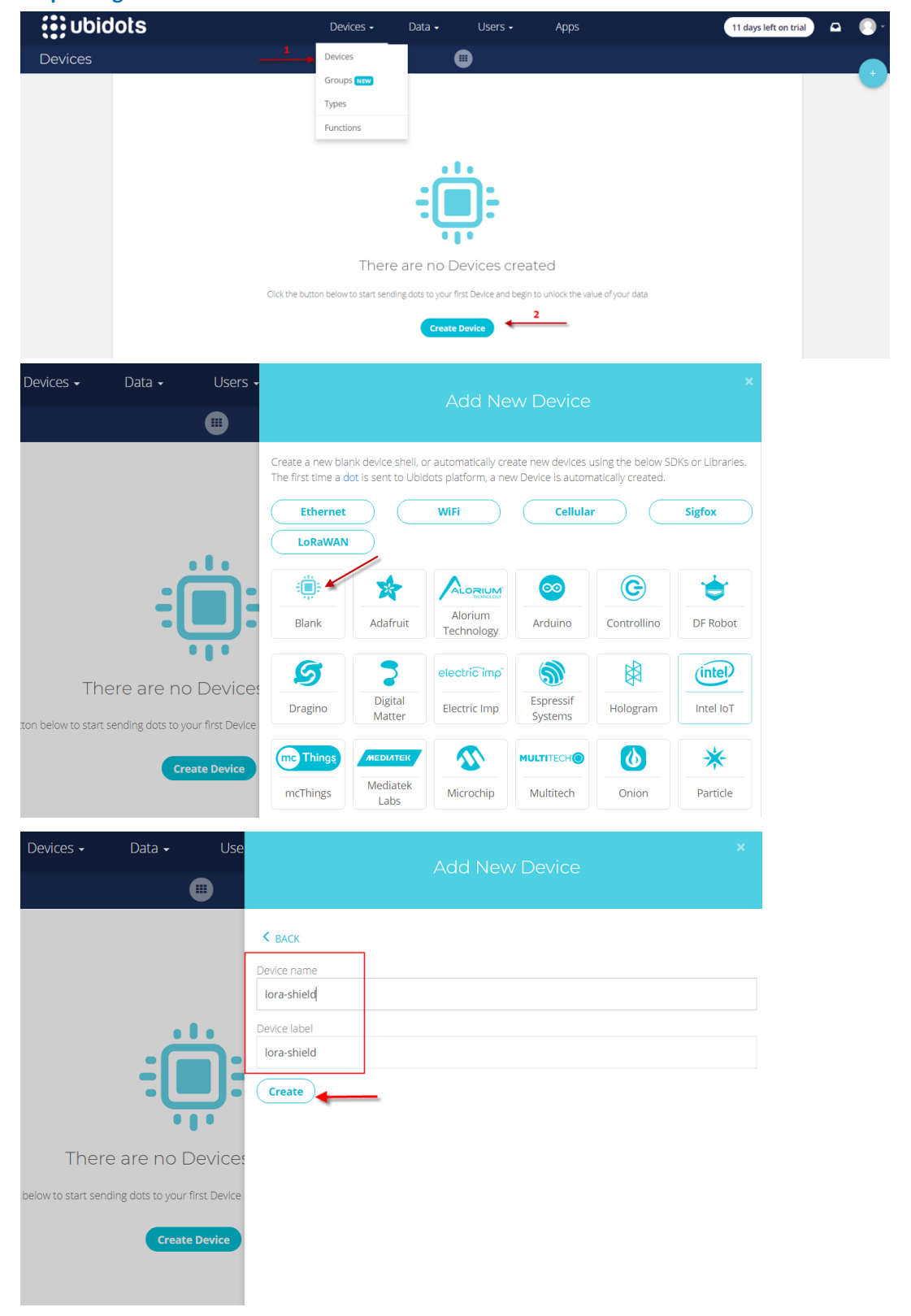

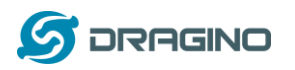

www.dragino.com

| Devices |                              |   |                       |                            |                         |   |         |
|---------|------------------------------|---|-----------------------|----------------------------|-------------------------|---|---------|
|         | Filter by: All organizations |   | Sort by: Alphabetical | •                          | <b>Q</b> Search Devices |   |         |
|         | Devices                      |   |                       |                            |                         |   |         |
| _       | NAME NAME                    | 1 | LAST.ACTIVITY         |                            | ORGANIZATION            |   | ACTIONS |
|         | lora-shield                  | • | No last activity      | 2019-02-12 17:36:32 +08:00 | -                       |   | # 0     |
| L       | ROWS PER PAGE 30             | * |                       |                            |                         | < | >       |

#### Step 2: Get the TOKEN, API Label .

(1)Go to Account  $\rightarrow$  My profile and get the <u>TOKEN</u>.

| ubidots 🚯 |                     | Devices - Data                              | <ul> <li>Users → Apps</li> </ul>                                   | 10 days left on trial 💽 💽 🗧 |
|-----------|---------------------|---------------------------------------------|--------------------------------------------------------------------|-----------------------------|
| API keys  |                     |                                             |                                                                    | Username:<br>engineer-lin   |
|           |                     |                                             |                                                                    | 1 My Profile                |
|           | My account          | Api Key                                     |                                                                    | API Credentials             |
| 2         | API keys            | This is your account's unique and fixed n   | naster key.                                                        | How this works?             |
|           | Plans and Billing   | it is only purpose is to request tokens the | ough the Auth API enopoint, which are then used in every API reque | Docs                        |
|           | and Usage           | 1 BBFF-adbe7e54a80                          | c0456e898f246c45944557a1                                           | E Log out                   |
|           | Email configuration | Tokens                                      |                                                                    |                             |
|           |                     | NAME                                        | TOKEN                                                              | ACTIONS                     |
|           |                     | Default token                               | BBFF-C5syj14lZIFbLCOwN6hIrredFVvIUG                                | 16 B                        |
|           |                     | ROWS PER PAGE 10 🔻                          | User Name of MQTT                                                  | $\langle \rangle$           |

(2)Go to Device  $\rightarrow$  lora-shield and get the <u>API Label.</u>

| : <b></b> :                       |              |
|-----------------------------------|--------------|
| lora-shield                       |              |
| Description<br>Change description |              |
| API Label 📵<br>lora-shield        | •            |
| ID 🗊<br>5c6293a08683d519aa8b24da  | Add Variable |
| <b>Tags</b><br>Add new tag        |              |
| Last Activity<br>No last activity |              |

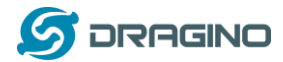

#### 1.6 Simulate MQTT uplink via PC's MQTT tool

This step is not necessary, it just to help user to understand the MQTT protocol and simulate the MQTT connection to Ubidots. And check if the account info is valid and correct.

In the PC, download and install MQTT.fx. Open MQTT.fx and configure add a new MQTT client,

(LoRa GPS-Shield is similar) as below:

Broker Address: industrial.api.ubidots.com

Broker Port: 1883

#### Client ID: dragino\_client

| Edit Connection Profiles |                                            |
|--------------------------|--------------------------------------------|
| M2M Eclipse              |                                            |
| ubidots                  | Profile Name Ubidots                       |
|                          | Profile Type MQTT Broker 🔹                 |
|                          | MQTT Broker Profile Settings               |
|                          | Broker Address industrial.api.ubidots.com  |
|                          | Broker Port 1883                           |
|                          | Client ID dragino_client Generate          |
|                          | General User Credentials SSL/TLS Proxy LWT |
|                          | User Name BBFF-C5syj14lZIFbLCOwN           |
|                          | rassworu                                   |
|                          | *                                          |
|                          |                                            |
|                          |                                            |
|                          | Input TOKEN from Ubidots and               |
|                          | password leave blank                       |
|                          |                                            |

After add the profile, connect it and publish. Publish MQTT connect it to Ubidots API docs

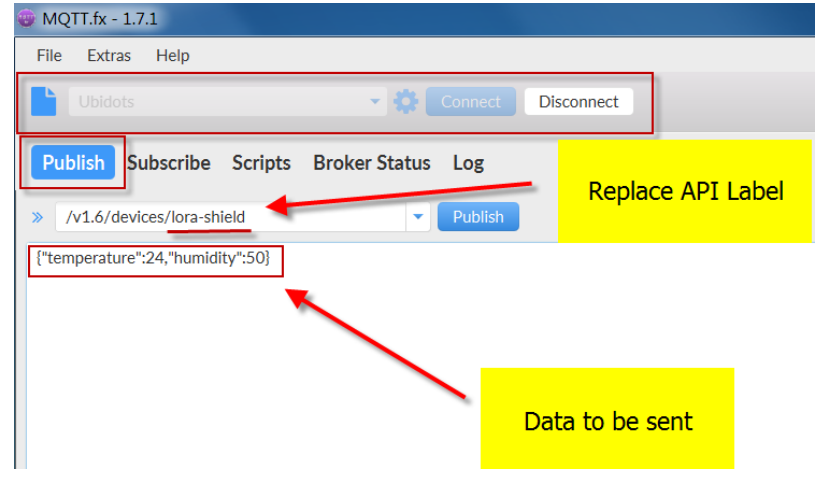

If update successful, we can see the update in the devices:

| ora-shield               |                |                |        |
|--------------------------|----------------|----------------|--------|
| scription                |                |                |        |
| .hange description       | <b>a</b>       | <b>A</b>       |        |
| lora-shield              | 50.00          | 24.00          |        |
| D ()                     | humidity       | temperature    |        |
| 5c4bdab61d847223962bb663 | Last activity: | Last activity: | Add Va |
| Tags                     | a minute 650   |                |        |

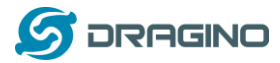

#### 1.7 Try MQTT Publish with LG01-N Linux command

This step is also not necessary; it is to show the basic command used for MQTT connection and will help for further debug when connection fails.

First, we need to make sure the LG01-N has internet access. We can log in the SSH and ping an Internet address and see if there is reply. As below:

| r | 🕞 10.130.1.1 - SecureCRT                                                                                                    | x |
|---|----------------------------------------------------------------------------------------------------|---|
|   | 文件(F) 编辑(E) 查看(V) 选项(O) 传输(T) 脚本(S) 工具(L) 帮助(H)                                                                                                    |   |
|   | 😫 🔀 🖓 🖓 🐘 🛸 🚓 😽 👼 📾 📷 🛠 🕈 1 🕑 📾 👦                                                                                                    |   |
|   | 10.130.1.1                                                                                                    | X |
|   | root@dragino-lb56d0:~# ping industrial.api.ubidots.com<br>PING industrial.api.ubidots.com (169.55.61.243): 56 data bytes<br>64 bytes from 169.55.61.243: seq=0 ttl=50 time=375.357 ms<br>64 bytes from 169.55.61.243: seq=1 ttl=50 time=384.360 ms<br>64 bytes from 169.55.61.243: seq=2 ttl=50 time=3274.015 ms<br>64 bytes from 169.55.61.243: seq=3 ttl=50 time=374.015 ms<br>64 bytes from 169.55.61.243: seq=4 ttl=50 time=377.114 ms<br>AC | • |
|   | industrial.api.ubidots.com ping statistics<br>6 packets transmitted, 5 packets received, 16% packet loss<br>round-trip min/avg/max = 374.015/380.764/392.978 ms<br>root@dragino-1b56d0:~#                                                                                                    |   |

LG01-N has built-in Linux utility **mosquitto\_pub**. We can use this command to publish the data to Ubidots.

The command to update a feed is as below: LoRa-Shield: mosquitto\_pub -h industrial.api.ubidots.com -p 1883 -u BBFF-C5syj14IZIFbLCOwN6hIrredFVvIUG -i dragino\_client -q 1 -t /v1.6/devices/lora-shield -m '{"temperature":24,"humidity":50}'

LoRa GPS-Shield: mosquitto\_pub -h industrial.api.ubidots.com -p 1883 -u BBFF-C5syj14IZIFbLCOwN6hIrredFVvIUG -i dragino\_client -q 1 -t /v1.6/devices/lora-shield -m '{"location":{"value": 1, "context":{"lat":37.773, "lng":-122.431}}}'

(Make sure the "" is included, otherwise only one data will be uploaded) Below is the output window(LoRa GPS-Shield is similar):

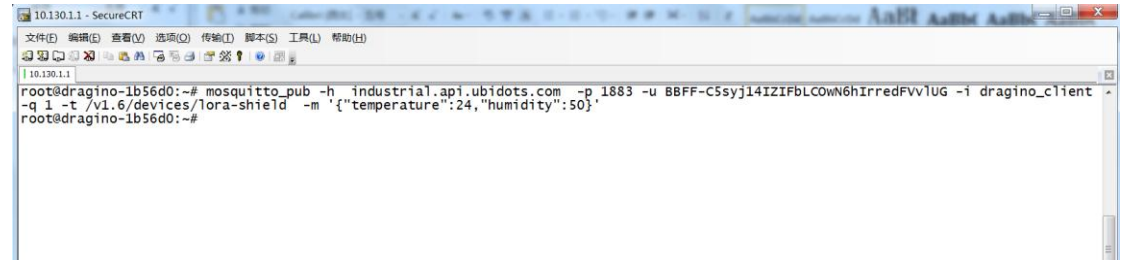

After running this command, we can see the data are updated to Ubidots, which has same result as what we did at mqtt.fx.

So we success to use LG01-N to uplink data to Ubidots, the **mosquitto\_pub** command is executed in the Linux side, finally, we will have to call **mosquitto\_pub** command while the LoRa sensor data arrive. We will explain how to do that in next step.

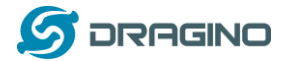

#### **Configure LG01-N Gateway**

#### 1.8.1 Publish Logic

In LG01-N (firmware version > LG02\_LG08--build-v5.1.1549961114-20190212-1646), there is a built-in script to process the MQTT data. The logic of this flow is as below:

#### How customized script works:

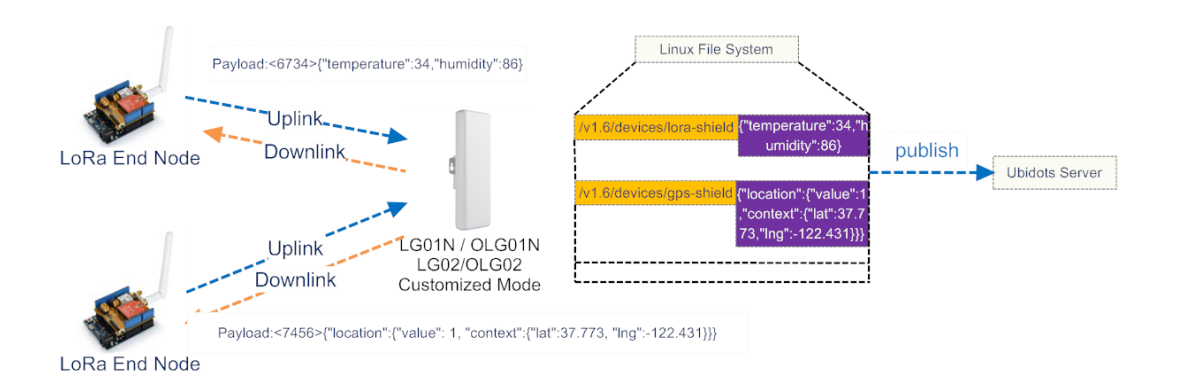

#### **Operate Principle:**

 >LoRa End Node sends the data to gateway in specify format: <node\_ID>value
 >Gateway get the data and will put the data in corresponding files under /v1.6/devices/xxx-shield. >MQTT Process Script will publish data to Ubidots Server.

#### Step1: Configure LG01-N to act as MQTT mode

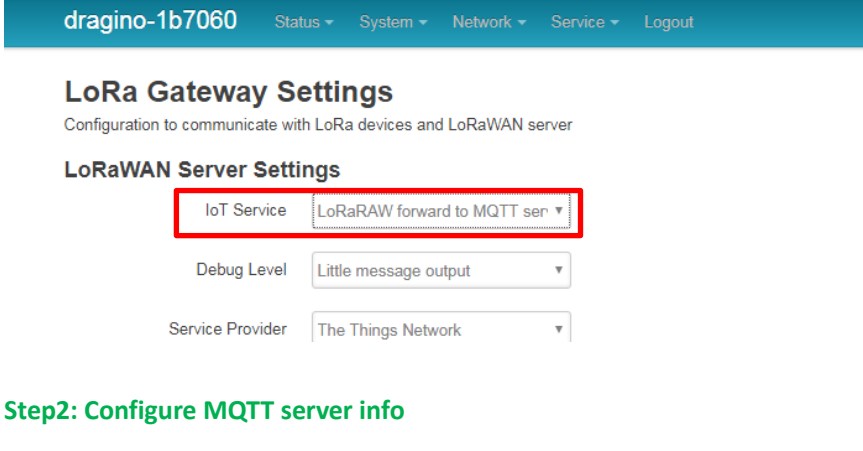

| MQTT Server Settings<br>Configuration to communicate with MQTT server |                               |  |  |  |
|-----------------------------------------------------------------------|-------------------------------|--|--|--|
| Configure MQTT Server                                                 |                               |  |  |  |
| Select Server                                                         | General Server 🔻              |  |  |  |
| Broker Address [-h]                                                   | industrial.apl.ubidots.com    |  |  |  |
| Broker Port [-p]                                                      | 1883                          |  |  |  |
| User Name [-u]                                                        | BBFF-C5syj14lZIFbLCOwN6hIrred |  |  |  |
| Password [-P]                                                         | MQTT password                 |  |  |  |
| Client ID [-i]                                                        | dragino_client                |  |  |  |
| Quality of service level [-q]                                         | QoS 1 *                       |  |  |  |
| Topic Format [-t]                                                     | /v1.6/devices/gps-shield      |  |  |  |
| Data String Format [-m]                                               | DATA                          |  |  |  |

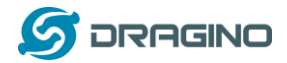

In step 2, we have below settings:

- ✓ Select Server: General Server
- ✓ Broker Address[-h]: industrial.api.ubidots.com
- ✓ Broker Port[-p]: 1883
- ✓ UserName[-u option]: Input TOKEN (user name for MQTT Connection)
- ✓ Password[-P option]: Leave blank
- ✓ Client\_ID[-i]: dragino\_client (can put any string)
- ✓ Quality of service level[-q]: QoS 1
- ✓ Topic Format[-t]: /v1.6/devices/lora-shield (lora-shield is API Label of devices on the ubidots)
- ✓ Data String Format[-m]: DATA

And we configure this channel:

- ✓ Local Channel ID: 5678
- ✓ Remote Channel ID: Leave blank
- ✓ Write\_api\_key: Leave blank

#### 1.8.2 Configure LG01-N's Radio frequency

Now we should configure LG01-N's radio parameter to receive the LoRaWAN packets. We are using 868.0Mhz (868000000 Hz) as below:

| dragino-1893c4 stat                          | lus + System + Network + Service + Logout |
|----------------------------------------------|-------------------------------------------|
| Latitude                                     | 22.73                                     |
| Longtitude                                   | 114.23                                    |
| Radio Power (Unit.dBm)                       | range 5 ~ 20 dBm                          |
| Radio Settings<br>Radio settings for Channel |                                           |
| Frequency (Unit:Hz)                          | 86800000                                  |
| Spreading Factor                             | SF7 2                                     |
| Coding Rate                                  | 4/5 v                                     |
| Signal Bandwidth                             | 125 kHz v                                 |
| Preamble Length                              | 8                                         |
|                                              | Q Length range: 6 - 65536                 |
| LoRa Sync Word                               | 52 Value 52(0x34) for LoRaWAN             |
| Encryption Key                               | Encryption Key 3                          |
|                                              | Save & Apply Save Reset                   |
|                                              |                                           |

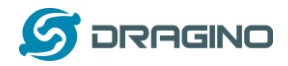

#### 1.9 Create LoRa Shield End Node

#### 1.9.1 Hardware Connection

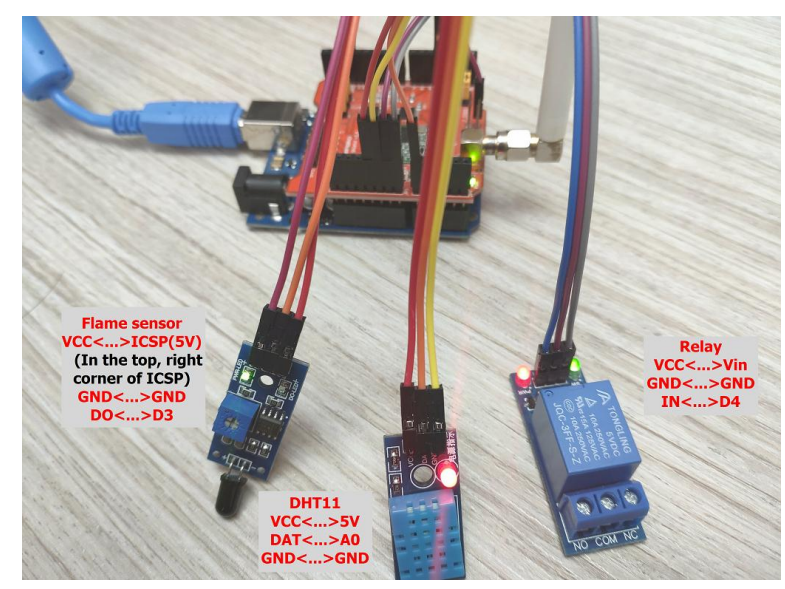

There are three sensors connect to the LoRa Shield + UNO. These sensors are flame sensors, DHT11 (Temperature & Humidity sensor) and Relay. Please use the connection as we show in the photo.

Note: There is a trick above, the relay is connected to VIN. In this case, The UNO can only be power via USB port. If need to power via DC power adapter, please use another 5v pin to power relay.

Upload <u>this sketch</u> to the UNO, this sketch will send temperature and humidity data to gateway at every 60 seconds. If there is a flame detect, it will then immediately send the value to gateway and then upload to the IoT Server.

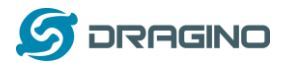

#### 1.9.2 Test with uplink

After we upload the sketch to UNO, we can see below output from Arduino

| C MQTT, | DHT11_and_Flame_sensor_Client_updata_to_ubidots   Arduino 1.8.5 | COM12 (Arduino/Genuino Uno)                                |
|---------|-----------------------------------------------------------------|------------------------------------------------------------|
| 文件 编辑   | 项目 工具 帮助                                                        | 1                                                          |
| MQTT_DP | TT1_and_Flame_sensor_Client_updata_to_ub/dots                   | Start MQTT Example                                         |
| 52      | char data[50] = $"\setminus 0"$ ;                               | LoRa init succeeded.                                       |
| 53      |                                                                 | ############# COUNT=1 #################################### |
| 54      | <pre>for(int i = 0; i &lt; 50; i++)</pre>                       | The temperature and humidity:                              |
| 55      | {                                                               | [24.00°C, 38.00%]                                          |
| 56      | <pre>data[i] = node_id[i];</pre>                                | The packet is send successful                              |
| 57      | }                                                               | ############# COUNT=2 #################################### |
| 58      |                                                                 | The temperature and humidity:                              |
| 59      | <pre>dtostrf(tem, 0, 1, tem_1);</pre>                           | [24.00°C, 42.00%]                                          |
| 60      | dtostrf(hum,0,1,hum_1);                                         | The packet is send successful                              |
| 61      |                                                                 | ############ COUNT=3 ####################################  |
| 62      | <pre>strcat(data, "{");</pre>                                   | The temperature and humidity:                              |
| 63      | <pre>strcat(data, "\"temperature\":")</pre>                     | [24.00°C, 40.00%]                                          |
| 上传成功。   |                                                                 | The packet is send successful                              |
| avrd    | ude done. Thank you.                                            |                                                            |

# And we can see the logread of gateway as below, means the packet arrive gateway:

| 文件(F) 線織(E) 春着(V) 洗添(D) 機本(S) 工具(L) 経動(H)                                                                                                    |
|----------------------------------------------------------------------------------------------------|
|                                                                                                    |
| 10:30.1                                                                                                    |
| Sat Jan 26 06:31:10 2019 daemon.info 1g01_pkt_fwd[12030]:<br>Sat Jan 26 06:31:10 2019 daemon.info 1g01_pkt_fwd[12030]: RXTX- Receive(HEX):3c353637383e7b2274656d7065726174757265223a32<br>362e302c22675666696497479223a33362e307d |
| Sat Jan 26 06:31:14 2019 user.notice root: [IoT.MQTT]: Find Match Entry for 5678                                                                                                    |
| Sat Jan 26 06:31:14 2019 user.notice root: [IoT.MQTT]: [-t] /v1.6/devices/lora-shield                                                                                                    |
| Sat Jan 26 06:31:14 2019 USEF.NOTICE FOOT: [IOT.MQTT]: [_m] {"Temperature":26.0, "numidity":36.0}                                                                                                    |
| Sat Jan 20 00.51.52 2019 daemoni.htto 1901_DK100120501.<br>Sat Jan 26 06.31.32 2019 daemoni.hto Joli Akt fawiliononi. PXTV_ Perejve(HFX):3c353637383e7b2274656d7065726174757265223332                                             |
| 362-302-2268756696469747022333362-307d                                                                                                    |
| Sat Jan 26 06:31:32 2019 user.notice root: [IoT.MOTT]: Find Match Entry for 5678                                                                                                    |
| Sat Jan 26 06:31:32 2019 daemon.info lg01_pkt_fwd[12030]:                                                                                                    |
| Sat Jan 26 06:31:32 2019 daemon.info ]g01_pkt_fwd[12030]: RXTX~ Receive(HEX):3c353637383e7b2274656d7065726174757265223a32                                                                                                    |
| 3628302C2268756d69646974792233333362e307d                                                                                                    |
| Sat Jan 26 06:31:32 2019 User notice root: [101.MQ[1]; [-t] /V1.6/08V1C85/10ra-Sn1e10                                                                                                    |
| Sat Jan 26 06-32:10 2019 daemon.info.logi.htt fwd/102001:                                                                                                    |
| Sat Jan 26 06:32:10 2019 daemon info 1001 pkt fwd120301: RXTX~ Receive(HEX):3c353637383e7b2274656d7065726174757265223a32362e302c2268756d696469                                                                                    |
| 7479223a33372e307d                                                                                                    |
| Sat Jan 26 06:32:14 2019 user.notice root: [IoT.MQTT]: Find Match Entry for 5678                                                                                                    |
| Sat Jan 26 06:32:14 2019 user.notice root: [IoT.MQTT]: [-t] /v1.6/devices/lora-shield                                                                                                    |
| Sat Jan 26 06:32:14 2019 user.notice root: [IoT.MgTT]: [_m] {"temperature":26.0, "humidity":3/.0}                                                                                                    |
| Sat Jan 20 00:35:10 2019 daemon.into 1001_DKTM0120501;<br>Sat Jan 26 06:35:10 2019 daemon info 1001_DK_TM0120301; PXTV_ Perejve(HEV):3c353637383e7b2774656d706572617475726522332362e302c2268756d606460                            |
|                                                                                                    |
| Sat Jan 26 06:33:14 2019 user.notice root: [IoT.MQTT]: Find Match Entry for 5678                                                                                                    |
| Sat Jan 26 06:33:14 2019 user notice root: [IOT.MQTT]: [-t] /v1.6/devices/lora-shield                                                                                                    |
| Sat Jan 26 06:33:14 2019 user.notice root: [IoT.MQTT]: [-m] {"temperature":26.0,"humidity":38.0}                                                                                                    |
| sat Jan 26 06:34:10 2019 daemon.info ]gol_pkt_fwd[12030]:                                                                                                    |
| Sat Jan 26 06:34:10 2019 daemon.into Igul_pkt_twd[12030]: KXIX~ Keceive(HEX):3C35363/383e/D22/4656d/065/261/4/5/265223a32352e302C2268/56d696469                                                                                   |
| 7472223333225070                                                                                                    |
| Sat Jan 26 06:34:14 2019 User notice root: [IoT.MCT]: [-t1]/v1.6/devices/lora-shield                                                                                                    |
| Sat Jan 26 06:34:14 2019 user.notice root: [IOT.MOTT]: [-m] {"temperature":25.0."humidity":38.0}                                                                                                    |
| Sat Jan 26 06:35:11 2019 daemon.info lg01_pkt_fwd[12030]:                                                                                                    |
| Sat Jan 26 06:35:11 2019 daemon.info ]g01_pkt_fwd[12030]: RXTX~ Receive(HEX):3c353637383e7b2274656d7065726174757265223a32352e302c2268756d6964697479223a33382e                                                                     |
| 307d                                                                                                    |
| Sat Jan 26 06:35:14 2019 USER.NOTICE FOOT: [10].W0[1]: Find Match Entry Tor 5678                                                                                                    |
| Sat Jan 20 00.55.14 2019 USEL NUTLE FOULL LUDINGTIJ. [-t] /VLOJUEVICES/10/a-SN1810<br>Sat Jan 26 06/35/14 2019 USEL NUTLE FOOT [IT MOTT]. [-m] /Temperature":25 0 "humidity":38 0}                                                |
| Sat San 20 00.55.14 2019 USER HOLICE FOUL [101-Mg/1]. [-m] { cemperature .25.0, Humilulty .58.0}                                                                                                    |
| -                                                                                                    |

### Finally, we can see on the Ubidots:

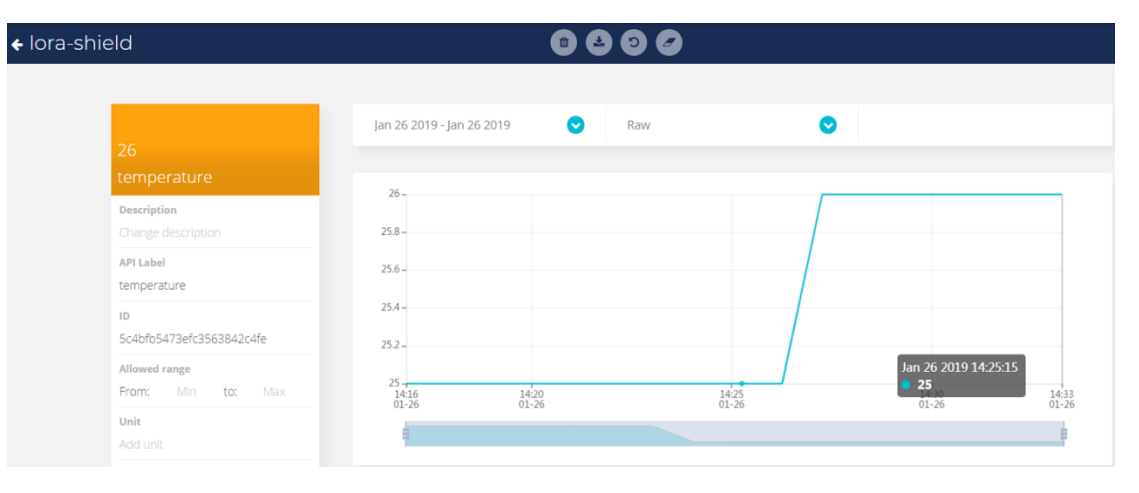

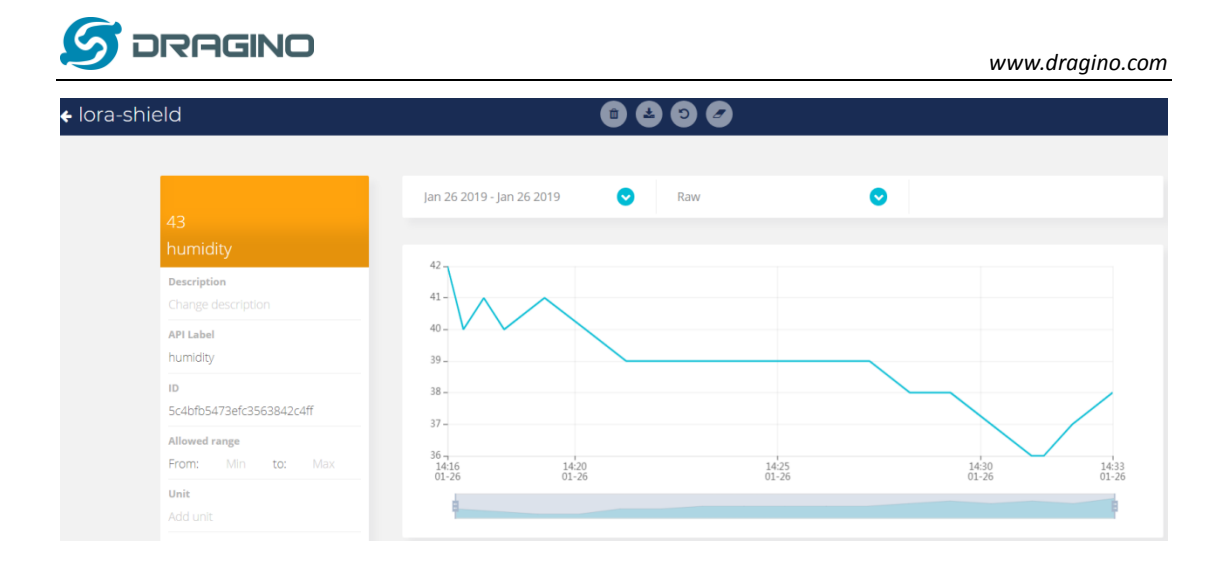

## 1.9.3 Test with interrupt by flame detect

The DO pin of Flame sensor is high in normal state. When a flame is detected, the DO pin of Flame sensor will become low, then, the UNO generates an external interrupt, and immediately uploads the temperature and humidity to the server.

The DO pin of Flame sensor is low when a flame is detected, and we can see on the Serial Monitor:

| 🚥 MQTT_D | HT11_and_Flame_sensor_Client_updata_to_ubidots   Arduino 1.8.5 | COM12 (Arduino/Genuino Uno)                                |
|----------|----------------------------------------------------------------|------------------------------------------------------------|
| 文件 编辑 ]  | 项目 工具 帮助                                                       |                                                            |
| MOTT_DHT | Ind Edel 11_and_Flame_sensor_Client_updata_to_ubidots          | The temperature and humidity:                              |
| 52       | char data[50] = $"\setminus 0"$ ;                              | [24.00°C, 38.00%]                                          |
| 53       |                                                                | The packet is send successful                              |
| 54       | <pre>for(int i = 0; i &lt; 50; i++)</pre>                      | ############# COUNT=2 #################################### |
| 55       | {                                                              | The temperature and humidity:                              |
| 56       | <pre>data[i] = node_id[i];</pre>                               | [24.00°C, 42.00%]                                          |
| 57       | }                                                              | The packet is send successful                              |
| 58       |                                                                | ############ COUNT=3 ####################################  |
| 59       | <pre>dtostrf(tem, 0, 1, tem_1);</pre>                          | The temperature and humidity:                              |
| 60       | dtostrf(hum, 0, 1, hum_1);                                     | [24.00°C, 40.00%]                                          |
| 61       |                                                                | The packet is send successful                              |
| 62       | <pre>strcat(data, "{");</pre>                                  | Have fire, the temperature is send                         |
| 63       | <pre>strcat(data, "\"temperature\":")</pre>                    | The temperature and humidity:                              |
| ₹        |                                                                | [24.00°C, 40.00%]                                          |
| avrdu    | de done. Thank you.                                            | Have fire, the temperature is send                         |

Similarly, we can see the logread of gateway via SSH access:

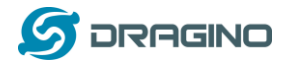

www.dragino.com

| 10.130.1.1 - SecureCRT                                                                                                    | 0 X   |
|----------------------------------------------------------------------------------------------------|-------|
| 24月の1998年の1月1日の1月1日の1月1日の1月1日の1日の1日の1日の1日の1日の1日の1日の1日の1日の1日の1日の1日の1                                                                                                    |       |
|                                                                                                    |       |
|                                                                                                    | 100   |
| 24 Jan 26 [06:21:10] 2010 daaman infa la01 pkt fud[10020].                                                                                                    | 1.00  |
| at jan 26 06:31:10 2019 daemon info 100_PKMd[12030]: PXTx_ Perejve(HEX):3c353637383e7b2274656d7065726174757265223a32                                                                                                    |       |
| 22-832-22687566696497479223a33362e307d                                                                                                    |       |
| at Jan 26 06:31:14 2019 user.notice root: [IoT.MQTT]: Find Match Entry for 5678                                                                                                    | ion   |
| at Jan 26 06:31:14 2019 user.notice root: [IOT.MQTT]: [-t] /v1.6/devićes/lora-shield                                                                                                    | one   |
| at Jan 26 06:31:14 2019 user.notice root: [IoT.MQTT]: [-m] {"temperature":26.0, "humidity":36.0}                                                                                                    |       |
| at Jan 26 06:31:32 2019 daemon.info lg01_pkt_fwd[12030]:                                                                                                    |       |
| at Jan 26 [06:31:32] 2019 daemon.info [g01_pkt_fwd[12030]: RXTX~ Receive(HEX):3c353637383e7b2274656d7065726174757265223a32                                                                                                    |       |
| Sze 50/2/2/268/S60695469/4/9/2/258/S50690/4/9/2/258/S50690/4/9/2/258/S50699/4/9/2/258/S50699469/4/9/2/258/S50699469/4/9/2/258/S50699469/4/9/2/258/S50699469/4/9/2/258/S50699469/4/9/2/258/S50699469/4/9/2/258/S50699469/4/9/2/258/S50699469/4/9/2/258/S50699469/4/9/2/258/S50699469/4/9/2/258/S50699469/4/9/2/258/S50699469/4/9/258/S50699469/4/9/258/S50699469/2000000000000000000000000000000000000                                                                                                    |       |
| at Jan 20 06 51:52 2019 dset. hotte loot. [101.mg11]. Find Match Entry for 5076                                                                                                    |       |
| 1 Jan 26 06:31:32 2019 daemon info 1001 pkt fwd[12030]: RXX~ Receive(HEX):3c353637383e7b2274656d7065726174757265223a32                                                                                                    |       |
| 52e302c2268756d6964697479223a33362e307d                                                                                                    |       |
| at Jan 26 06:31:32 2019 user.notice root: [IOT.MQTT]: [-t] /v1.6/devices/lora-shield                                                                                                    |       |
| at Jan 26 06:31:32 2019 user.notice root: [IoT.MQTT]: [-m] {"temperature":26.0,"humidity":36.0}                                                                                                    |       |
| at Jan 26 06:32:10 2019 daemon.info 1g01_pkt_fwd[12030]:                                                                                                    |       |
| at Jan 26 06:32:10 2019 daemon.info lg01_pkt_fwd[12030]: RXTX~ Receive(HEX):3c353637383e7b2274656d7065726174757265223a32362e302c2268756d696469                                                                                                    |       |
|                                                                                                    |       |
| at Jan 26 U6:32:14 2019 USER. NOTICE FOOT: [10].NQII]: Find Match Entry for S6/8                                                                                                    |       |
| at Jan 20 00:32:14 2019 User Inder(e root: [Dor.Morr]; [] /VI:0/devices/io/a-sinerd                                                                                                    |       |
| at Jan 26 06:33:10 2019 daemon.info 1001 pkt fwd[12030]:                                                                                                    |       |
| at Jan 26 06:33:10 2019 daemon.info 1001 pkt fwd[12030]: RXTX~ Receive(HEX):3c353637383e7b2274656d7065726174757265223a32362e302c2268756d696469                                                                                                    |       |
| 479223a33382e307d                                                                                                    |       |
| at Jan 26 06:33:14 2019 user.notice root: [IoT.MQTT]: Find Match Entry for 5678                                                                                                    |       |
| at Jan 26 06:33:14 2019 user.notice root: [IoT.MQTT]: [-t] /v1.6/devices/lora-shield                                                                                                    |       |
| at Jan 26 06:33:14 2019 user notice root: [IoT.MQTT]: [-m] {"temperature":26.0, "humidity":38.0}                                                                                                    |       |
| At Jan 26 06:34:10 2019 daemon, hnto Ig01_pKt_tw0122030;                                                                                                    |       |
| at jan zo uo.34:10 zota daemon.1010 igot_pkt_1wd[izo30]: kkix~ keceive(nEx):353565/36362/022/46500/065/201/4/5/265223432352630222260/560040464                                                                                                    |       |
| at lan 26 06:34:14 2019 User notice root: [ToT.MOTT]: Find Match Entry for 5678                                                                                                    |       |
| at Jan 26 06:34:14 2019 user notice root: [ToT.MOTT]: [-t] /v1.6/devices/lora-shield                                                                                                    |       |
| at Jan 26 06:34:14 2019 user.notice root: [IoT.MOTT]: [-m] {"temperature":25.0,"humidity":38.0}                                                                                                    |       |
| at Jan 26 06:35:11 2019 daemon.info 1g01_pkt_fwd[12030]:                                                                                                    |       |
| at Jan 26 06:35:11 2019 daemon.info 1g01_pkt_fwd[12030]: RXTX~ Receive(HEX):3c353637383e7b2274656d7065726174757265223a32352e302c2268756d6964697479223a                                                                                                    | 3382e |
| J7d                                                                                                    |       |
| at Jan 26 Ub:35:14 2019 USEP.NOTICE FOOT: LIOI.MUIIJ: FING MATCH ENTRY TOF 5678                                                                                                    |       |
| at Jan 26 06:35:14 2019 USEF.HOLICE FOOT. LEDI.MQTIJ. [-t] /VI.6/00/HCE3/HOLE3/HOL |       |
| A San 20 00.5514 2029 distributive root, [2017mg/1], [mj.] compensative r25.0, humidity .50.0]                                                                                                    |       |

#### Finally, we can see on the Ubidots:

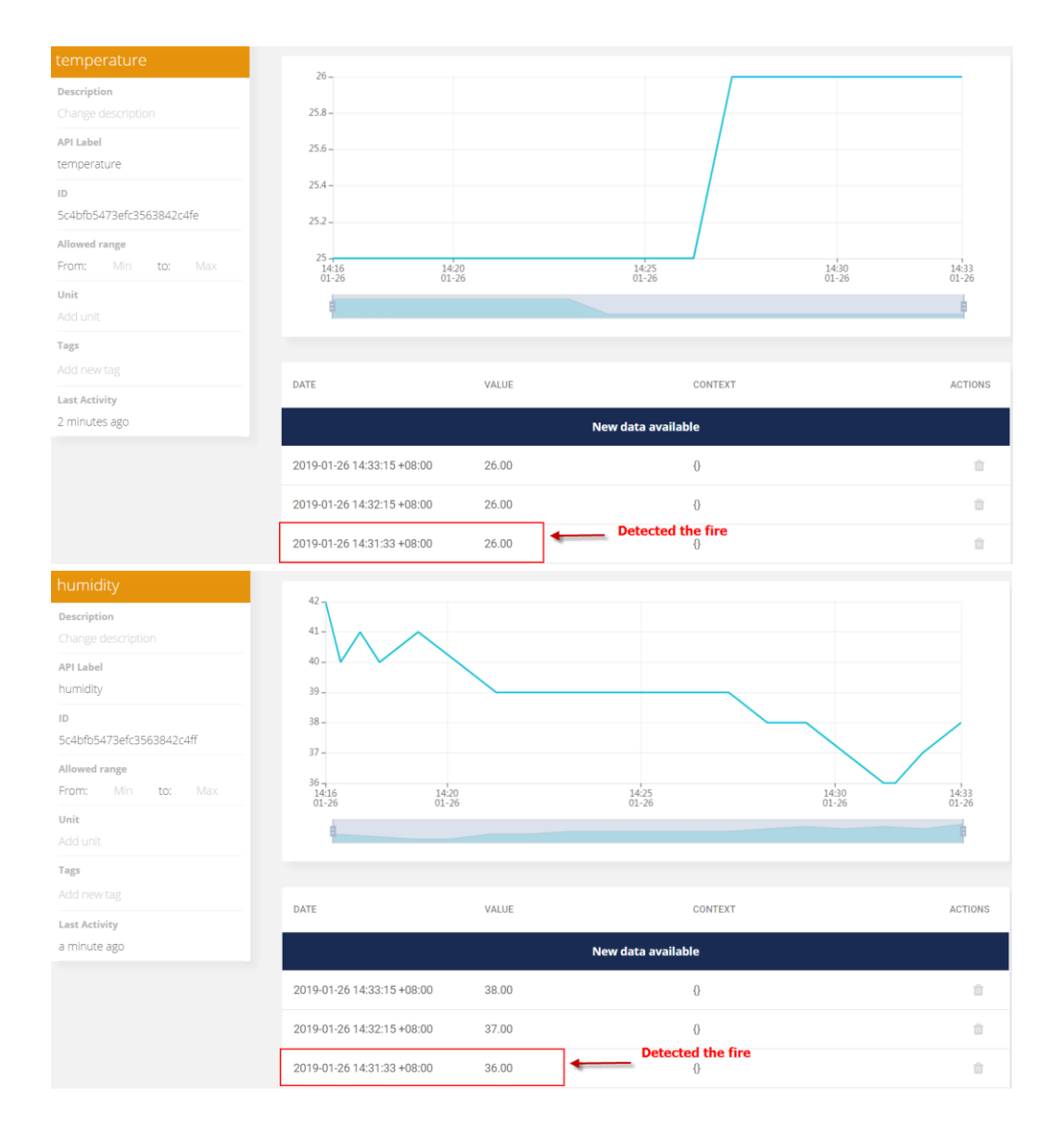

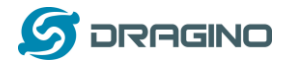

#### 1.10 Create LoRa GPS Shield End Node

#### 1.10.1 Hardware Connection

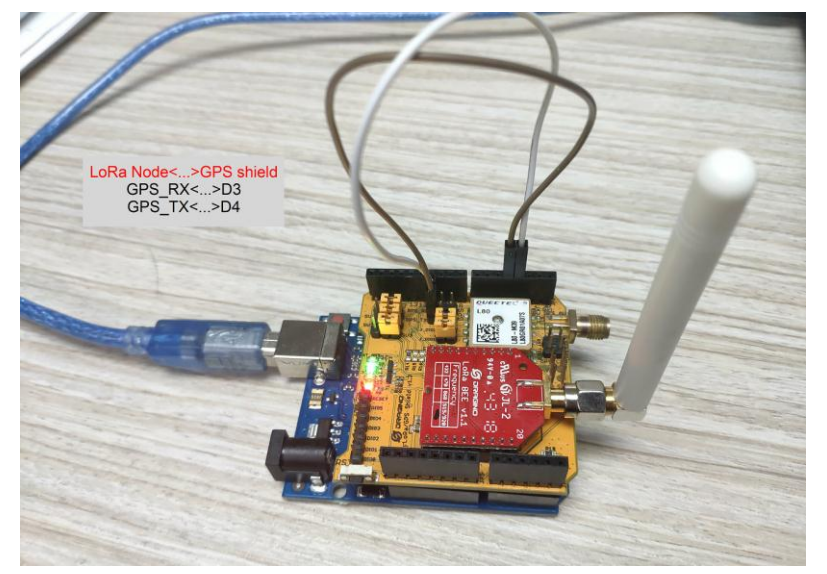

There is LoRa GPS Shield + UNO. Please use the connection as we show in the photo.

Upload <u>this sketch</u> to the UNO, this sketch will send position data to gateway at every 60 seconds.

#### 1.10.2 Test with uplink

After we upload the sketch to UNO, we can see below output from Arduino

| MQTT_GPS_Client_updata_to_ubidots   Arduino 1.8.5 | © COM7                        |
|---------------------------------------------------|-------------------------------|
| 文件 編輯 项目 工具 帮助                                    |                               |
| MOTT_OPS_Client_updata_to_ubidots                 | Start MQTT Example of Ubidots |
| 1 #include <tinygps.h></tinygps.h>                | LoRa init succeeded.          |
| 2#include < <mark>SPI.</mark> h>                  | ########### NO. 0 ########### |
| 3#include < <mark>LoRa.</mark> h>                 | The longtitude and latitude:  |
| 4#include < <b>SoftwareSerial.</b> h>             | [114. 2087, 22. 7222]         |
| 5                                                 | The packet is send successful |
| 6 TinyGPS gps;                                    | ########### NO. 1 ########### |
| 7 SoftwareSerial ss(4, 3); // Arduir              | The longtitude and latitude:  |
| 8                                                 | [114. 2087, 22. 7222]         |
| 9 static void smartdelay(unsigned long            | The packet is send successful |
| 10 unsigned int count = 0; //Fo:                  | ########### NO. 2 ########### |
| 11                                                | The longtitude and latitude:  |
| 12 float flat flon.                               | [114. 2087, 22. 7222]         |
|                                                   | The packet is send successful |
| Using proxy DIRECT                                |                               |
| Using proxy Differ                                |                               |

And we can see the logread of gateway as below, means the packet arrive gateway:

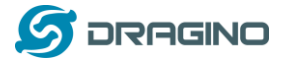

10.130.1.1

\_ 0 X

| 文件(F) 編碼(E) 查看(V) 选项(O) 传输(T) 脚本(S) 工具(L) 帮助(H)                                                                                                    |     |
|----------------------------------------------------------------------------------------------------|-----|
| 1910 - 18 - 5 - 5 - 5 - 5 - 5 - 5 - 5 - 5 - 5 -                                                                                                    |     |
| 10.130.1.1                                                                                                    | 13  |
| <pre>Wed Feb 13 05:37:44 2019 user.notice root: [IoT.MQTT]: [-t] /v1.6/devices/gps-shield<br/>Wed Feb 13 05:37:44 2019 user.notice root: [IoT.MQTT]: [-m] {"location":{"value":1,"context":{"lat":22.7224,"lng":114.2088}}}</pre>                                                                                                    | *   |
| Wed Feb 13 05:38:4 2019 daemon, info 1g01_pkt_fwd[9765];<br>Wed Feb 13 05:38:4 2019 daemon, info 1g01_pkt_fwd[9765];<br>Ref 2: 05:38:41 2019 daemon, info 1g01_pkt_fwd[9765];<br>Ref 2: 05:38:41 2019 daemon, info 1g01_ |     |
| Wed Feb 13 05:38:44 2019 user.notice root: [IoT.NQTT]: [-T]/v1.6/devices/gps-shield<br>Wed Feb 13 05:38:44 2019 user.notice root: [IoT.NQTT]: [-m] {"location":{"value":1,"context":{"lat":22.7228,"lng":114.2088}}}                                                                                                    |     |
| Wed Feb 13 05:39:43 2019 daemon, info 1001 DKL 1Wd[9765]:<br>Wed Feb 13 05:39:43 2019 daemon, info 1001 DKL 1Wd[9765]:<br>26¢6174223a32322e373232382c226c6e67223a3131342e323038387d7d7d                                                                                                    |     |
| [Wed Feb 13 05:39:44 2019 user.notice root: [IoT.MQTT]: Find Match Entry for 5678<br> Wed Feb 13 05:39:44 2019 user.notice root: [IoT.MQTT]: [-t] /v1.6/devices/gps-shield<br> Wed Feb 13 05:39:44 2019 user.notice root: [IoT.MQTT]: [-m] ("location":{'Value":1,"context":{"lat":22.7228."lnd":114.2088}}}                                                                                                    |     |
| Wed Feb 13 05:40:00 2019 cron.info crond[1491]: USER root pid 2687 cmd checkdog<br>Wed Feb 13 05:40:45 2019 daemon.info lo01 pkt_fwd[9765]:<br>Wed Feb 13 05:40:45 2019 daemon.info lo01 pkt_fwd[9765]:                                                                                                    |     |
| Wed Feb 13 05:40:50 2019 user.notice root: [IoT.MQTT]: Find Match Entry for 5678                                                                                                    |     |
| <pre>Wed Feb 13 05:40:50 2019 User.notice root: [IoT.MQTT]: [-T] /VI.6/deViCeS/gps-shield<br/>Wed Feb 13 05:40:50 2019 user.notice root: [IoT.MQTT]: [-m] {"location":{"value":1,"context":{"lat":22.7228,"lng":114.2088}}}<br/>Wed Feb 13 05:41:47 2019 daemon.info ]goL_pkt_fwd[976]:</pre>                                                                                                    |     |
| Wed Feb 13 05:41:47 2019 daemon.info lg0L_pkt_fwd[9765]: RXTX- Receive(HEX):3c353637383e7b226c6f636174696f6e223a7b2276616c7565223a312c22636f6e74657874223a7b2<br>26c6174223a32322e373232382c226c6e67223a3131342e32303837d7d7d<br>Wed Feb 13 05:41:50 2019 user notice root: ICT NOTT: Find Match Entry for 5678                                                                                                    |     |
| <pre>Wed Feb 13 05:41:50 2019 user.notice root: [IoT.MQTT]: [-t] /v1.6/devices/gps-shield Wed Feb 13 05:41:50 2019 user.notice root: [IoT.MQTT]: [-m] {"location":{"value":1, "context":{"lat":22.7228,"lng":114.2088}}}</pre>                                                                                                    |     |
| Web Feb 13 05:42:49 2019 daemon, http://doi.org/10.1001/0512;<br>Web Feb 13 05:42:49 2019 daemon, http://doi.org/10.1001/0512; RXTX- Receive(HEX):3c353637383e7b226c6f636174696f6e223a7b2276616c7565223a312c22636f6e74657874223a7b2<br>26c6174223a32322e373232382c226c6e67223a3131342e323038387d7d7d                                                                                                    |     |
| <pre>Wed Feb 13 05:42:50 2019 user.notice root: [IoT.MQTT]: Find Match Entry for 5678<br/>Wed Feb 13 05:42:50 2019 user.notice root: [IoT.MQTT]: [-T]/v1.6/devices/gps-shield<br/>Wed Feb 13 05:42:52 2019 user.notice root: [IoT.MQTT]: [-m] {"location":{f'value":1."context":f"lat":22.7228."]na":114.2088}}</pre>                                                                                                    |     |
| Wed Feb 13 05:43:51 2019 daemon.info 1g01_pkt_fwd[9765]:<br>Wed Feb 13 05:43:51 2019 daemon.info 1g01_pkt_fwd[9765]: RXTX- Receive(HEX):3c353637383e7b226c6f636174696f6e223a7b2276616c7565223a312c22636f6e74657874223a7b2<br>Zec47374323323232323232323232322323233212423232323                                                                                                    |     |
| Wed Feb 13 05:43:56 2019 user.notice root: [IoT.MQTT]: [-t] /v1.6/devices/gps-shield                                                                                                    | 111 |
| Wed Feb 13 05:43:56 2019 user.notice root: [IoT.MQTT]: [-m] {"location":{"value":1,"context":{"lat":22.7228,"lng":114.2088}}}                                                                                                    |     |

#### Finally, we can see on the Ubidots:

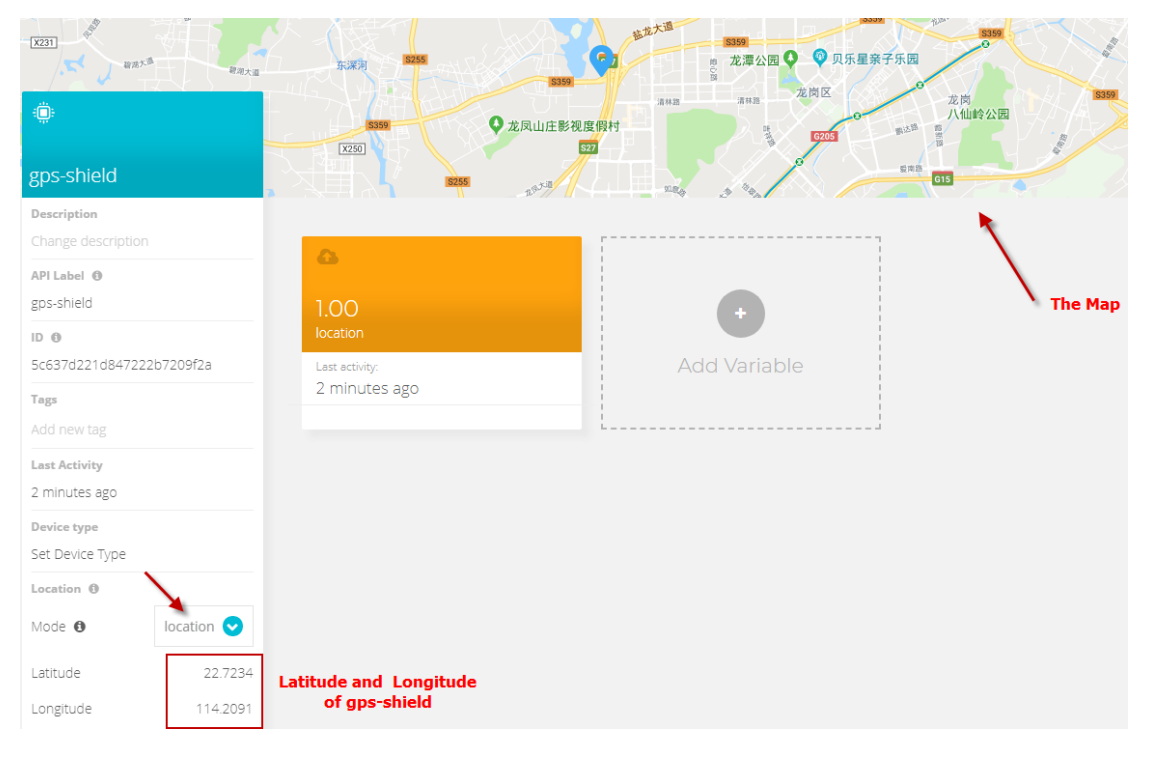

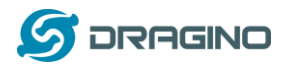

# 1.10.3 Create Map Widgets in Ubidots

| 🔅 ubidots        | Devices - | Data 🕶         | Users •         | Apps | 11 days left on trial 🖸 🎧 - |
|------------------|-----------|----------------|-----------------|------|-----------------------------|
| 🕂 Demo Dashboard |           | Dashboards 🔨   | 12 2019 17:48 👻 |      |                             |
|                  |           | Events         | 1               |      | 2                           |
|                  |           | Reports        |                 |      |                             |
|                  |           | Analytics BETA |                 |      |                             |
| U                |           |                |                 |      |                             |
|                  |           |                |                 |      |                             |
|                  |           |                |                 |      |                             |
|                  |           |                |                 |      |                             |

| Devices - | Data 🔸           | Users 🗸             | Apps |             | Add nev            | v widaet     | ×                           |
|-----------|------------------|---------------------|------|-------------|--------------------|--------------|-----------------------------|
| ∰ F       | eb 11 2019 17:48 | - Feb 12 2019 17:48 | -    |             |                    |              |                             |
|           |                  |                     |      |             |                    |              |                             |
|           |                  |                     |      |             | C                  | $\sim$       | $\mathbf{\hat{\mathbf{A}}}$ |
|           |                  |                     |      | Battery     | Clock              | Double axis  | Gauge                       |
|           |                  |                     |      | l.t.        |                    |              |                             |
|           |                  |                     |      | Histogram   | HTML canvas        | Indicator    | Line chart                  |
|           |                  |                     |      |             | 42                 |              |                             |
|           |                  |                     |      | Мар         | Metric             | Pie          | Scatter                     |
|           |                  |                     |      | +1          | ch                 |              | abc                         |
|           |                  |                     |      |             |                    |              | abc                         |
|           |                  |                     |      | Slider      | Switch             | Тапк         | lext                        |
|           |                  |                     |      |             |                    |              |                             |
|           |                  |                     |      | Thermometer | Variables<br>table | Values table |                             |

| Devices - | Data 🗸               | Users 🗸             | Apps |                          | Мар   | lan                   | × |
|-----------|----------------------|---------------------|------|--------------------------|-------|-----------------------|---|
| Ê F       | eb 11 2019 17:48 - F | Feb 12 2019 17:48 👻 |      |                          |       |                       |   |
|           |                      |                     |      | < BACK                   |       |                       |   |
|           |                      |                     |      | Data                     |       |                       | ^ |
|           |                      |                     |      | Display location history |       |                       |   |
|           |                      |                     |      |                          | + Add | Device                |   |
|           |                      |                     |      | Appearance               |       |                       | ^ |
|           |                      |                     |      | Name                     |       | Мар                   |   |
|           |                      |                     |      | Layer type               |       | Roadmap               | 0 |
|           |                      |                     |      | Style                    |       | Light                 | 0 |
|           |                      |                     |      | Zoom                     |       | 12                    |   |
|           |                      |                     |      | Marker                   |       | Default               | 0 |
|           |                      |                     |      | Marker color             |       | Device color          | 0 |
|           |                      |                     |      | On click action          |       | Display all variables | 0 |
|           |                      |                     |      |                          |       | 2                     |   |
|           |                      |                     |      |                          |       |                       | • |

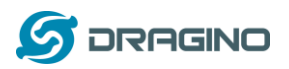

| 📲 Demo Dashboard                                                              | 🚔 Feb 11 2019 17:48 - Feb 12 2019 17:48 👻 |
|-------------------------------------------------------------------------------|-------------------------------------------|
| Мар                                                                           | T.                                        |
| -                                                                             |                                           |
|                                                                               |                                           |
| No Data Found                                                                 |                                           |
| There seems to be no data to visualize in the date range<br>you have selected |                                           |
|                                                                               |                                           |
|                                                                               |                                           |

Finally,We can see on the Dashboard when the device is successfully located and successfully published by MQTT:

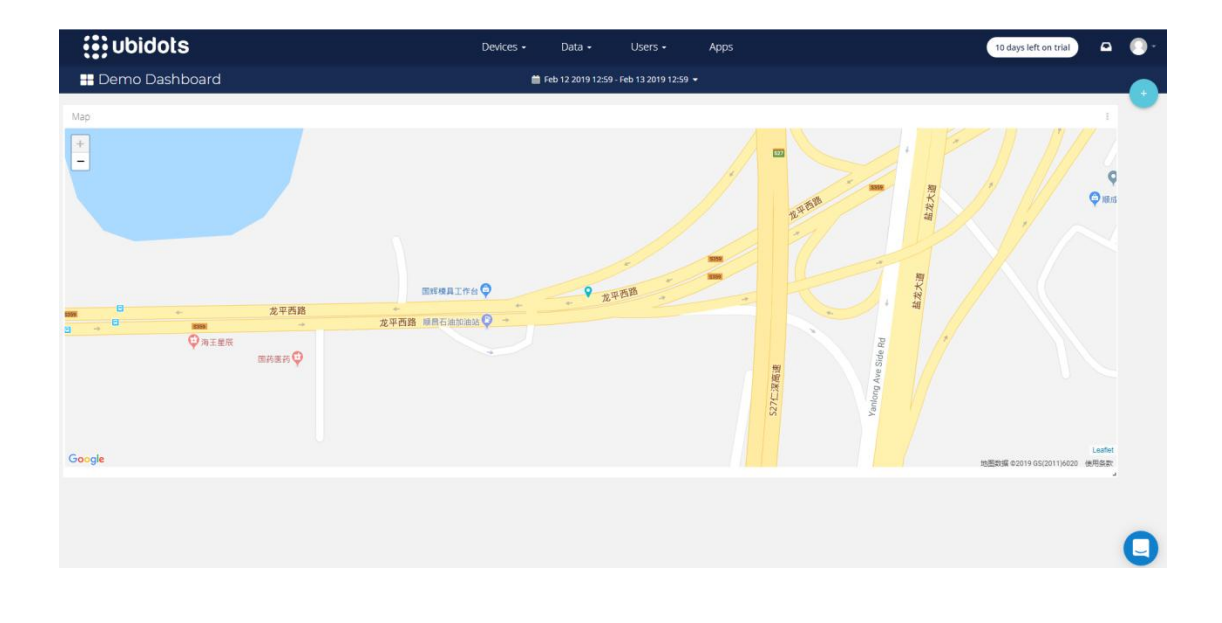

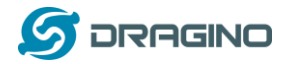

#### 1.10.4 Moving LoRa GPS-shield outdoors

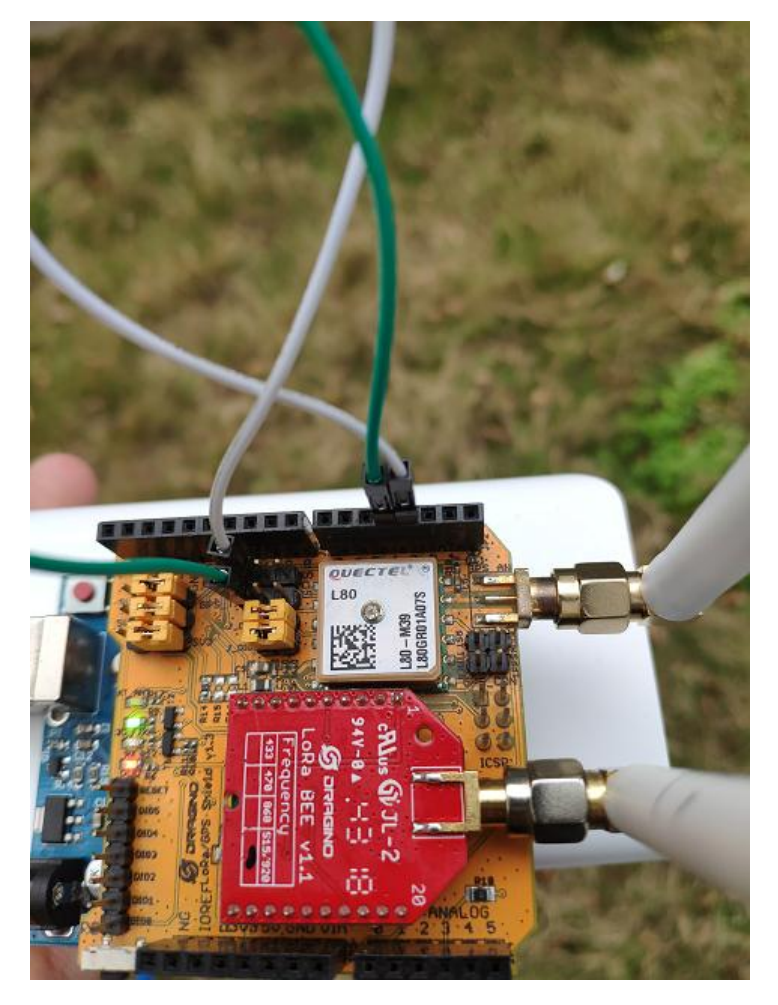

We can see the position Dashboard when the device is successfully located and successfully published by MQTT:

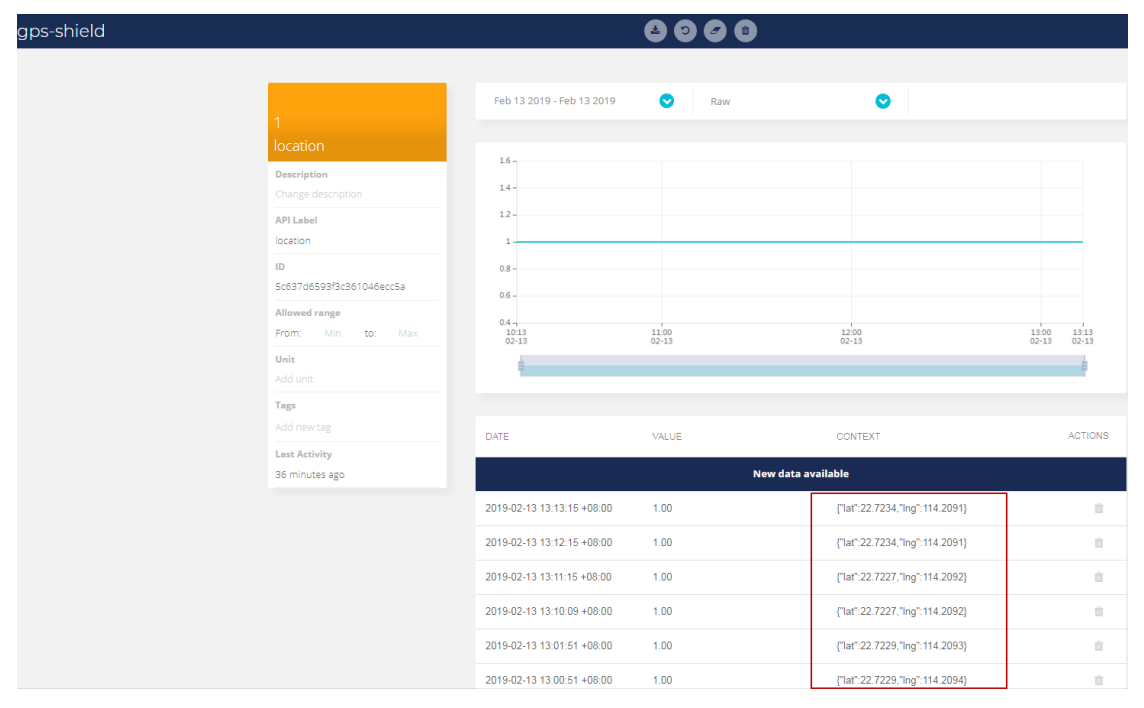

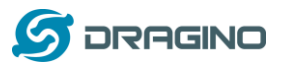

www.dragino.com

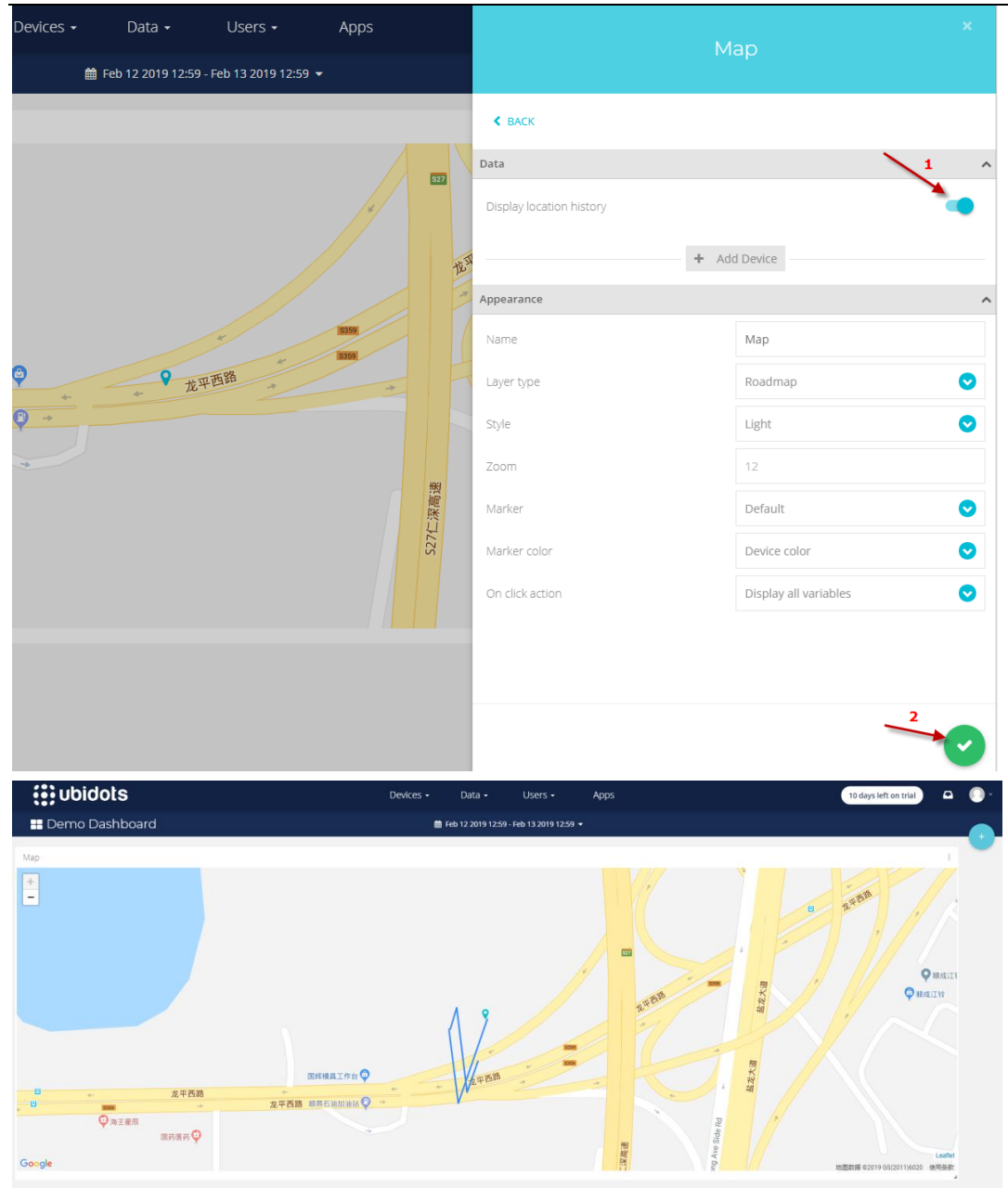

# 2 Reference

- ♦ OpenWrt official Wiki <u>http://www.openwrt.org/</u>
- ♦ Ubidot Server industrial.ubidots.com